## pushTAN: Integration in der App "Sparkasse"

www.sparkasse-dortmund.de/app

Sparkasse Dortmund

Die nachfolgende Beschreibung gilt für das Betriebssystem iOS. Für andere mobile Betriebssysteme kann die Vorgehensweise leicht abweichen.

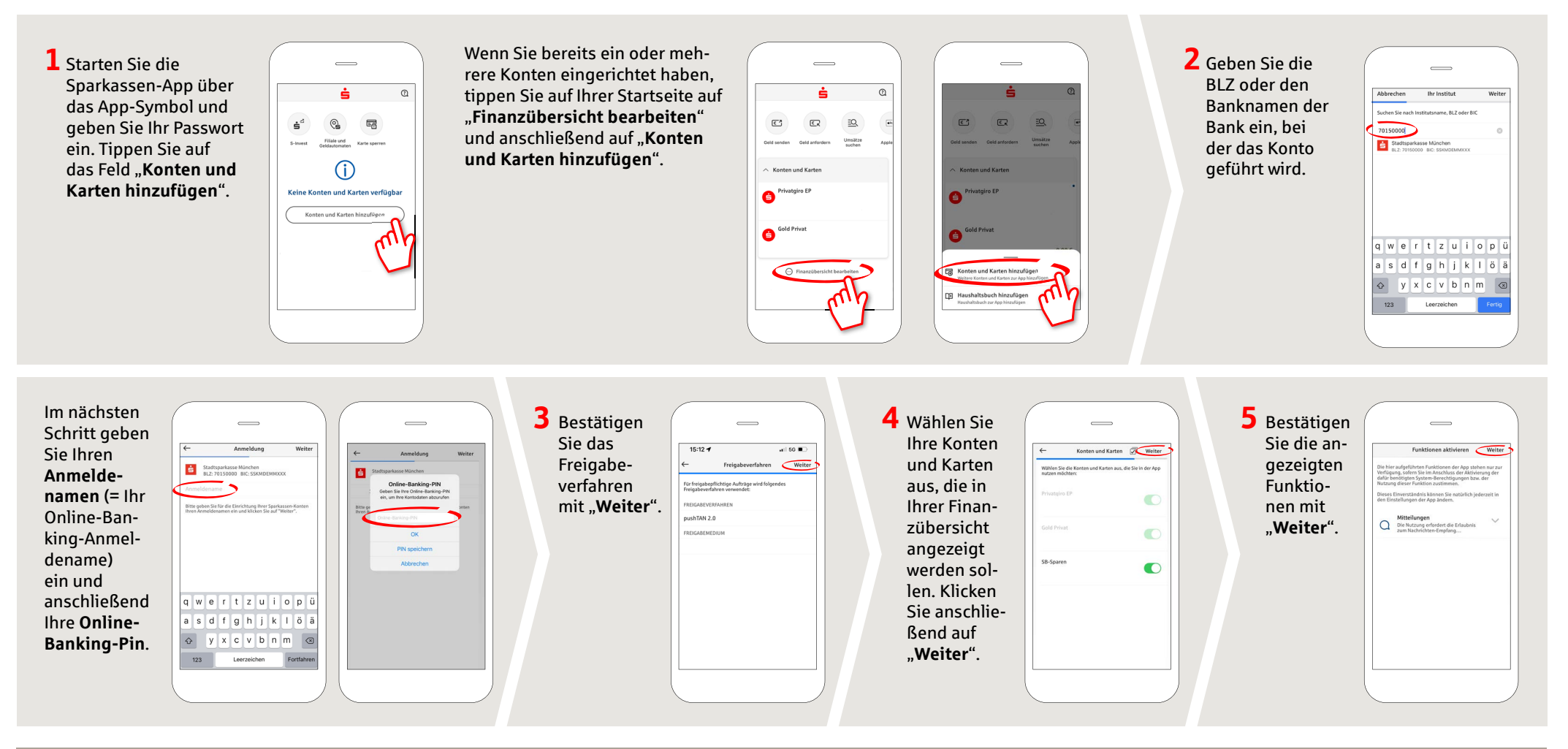

HABEN SIE NOCH FRAGEN ZUR APP SPARKASSE?

Zentrale Service-Rufnummer: Unter **0231 183-0** sind wir **Mo-Fr von 8-18 Uhr** für Sie da.

Weiterführende Informationen zur App Sparkasse erhalten Sie unter: www.sparkasse-dortmund.de/app DARÜBER HINAUS ERREICHEN SIE UNS UNTER:

Direkt-Beratung Text-Chat: www.sparkasse-dortmund.de/kontakt Servicezeiten: Mo-Fr von 8-18 Uhr Zu allen Online-Services: www.sparkasse-dortmund.de/onlineservice